## 國立高雄師範大學教育實習指導教師訪視實習學生差旅費申請步驟

114.2

步驟一、請登入「教職員生單一登入」系統,至人事室「差勤系統」填報 「出差申請單」。

步驟二、請至主計室填報「國內差旅」,流程如下。

#### ※國內差旅申請流程:

1.進入學校主計室網頁點選「網路申購」

| <b>展立高雄時和大學</b> 主計室                   |        |      |                        | 繁中 English                      | 高師首頁       |      |
|---------------------------------------|--------|------|------------------------|---------------------------------|------------|------|
| 首頁 處室簡介 艾富                            | 財務報表   | 書表下( | 網路請購 業流程               |                                 |            |      |
| 違失尊區<br>業務講習<br>可用資金變化情形及支出用途<br>日報小生 | 全部     | 一般公告 | 業務講習                   |                                 |            | 友善列印 |
| 月報公告<br>法令規章<br>預決算公告                 | Search |      | ٩                      |                                 |            |      |
| 校務基並管理委員會<br>政策宣導、對民間團體及個人補(揭)        | 置頂 \$  | 分類 ♦ |                        | 名稱                              | 日期  ◆      | 點閱數  |
| 助<br>財務資訊分析<br>經費支用流程<br>2月27年        | *      | 一般公告 | 國內出差旅費報支要<br>練或講習費用補助要 | 站暨各機關派員參加國內各項訓<br>站解釋彙編(109.2月) | 2024-10-15 | 372  |
| 况劃反讀以報告書<br>統計年報<br>相關連結              | *      | 一般公告 | 轉知行政院主計總處<br>集」1份,請查照  | 修正之「經費結報常見疑義問答                  | 2023-12-07 | 420  |

2.「使用者代碼」及「請輸入密碼」欄位,請輸入您的「員工代碼」

| <b>款迎使用網路請購条統譯於1.20%及察碼</b>                         |  |
|-----------------------------------------------------|--|
| 使用者代碼                                               |  |
| 621579<     論入驗證碼       確定     清除       重整     顯示密碼 |  |
|                                                     |  |

3.請依序點選「部門請購查詢」→「新增請購」→「差旅人事費清冊」→「國內差旅」→「下一步」

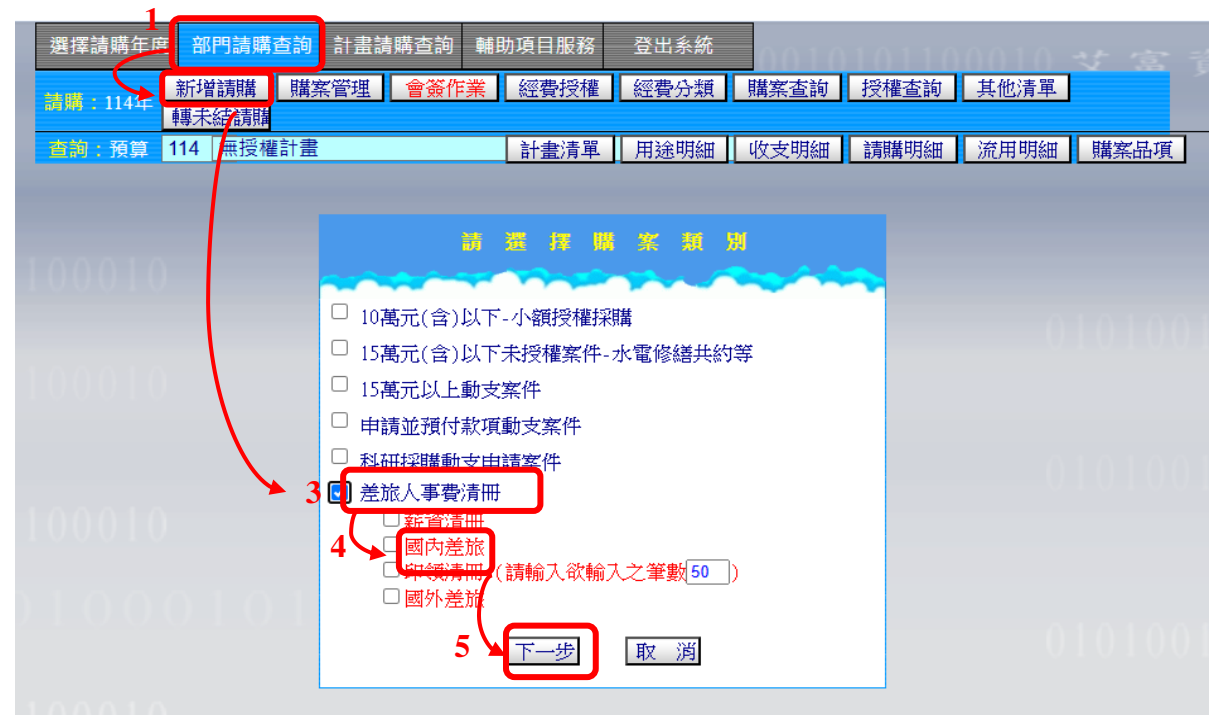

4.「計畫編號」下點選「教育實習輔導費」

| 選擇請購年度                        | 部門請購查詢           | 計畫請購查詢  | 輔助項目服務 | 登出系統 | 0010                |                    |                            |          | 音評       |
|-------------------------------|------------------|---------|--------|------|---------------------|--------------------|----------------------------|----------|----------|
| 請購:114年                       | 新增請購 購算<br>轉未結請購 | 案管理 會簽作 | 業經費授權  | 經費分類 | 購案查詢                | 授權查詢               | 其他清單                       |          |          |
| 查詢:預算                         | 114 無授權計畫        |         | 計畫清單   | 用途明細 | 收支明細                | 請購明細               | 流用明細                       | 購案品項     | 0.       |
| 購案類別<br>購案編號<br>申請單化<br>申 請 / | 國內差旅 用途說 学 明 四   | 國內差旅    | ~      |      | 編<br>[編]<br>[編]     | 輯經費<br>輯清單<br>單代墊人 | 加總:\$0<br>加總:\$0<br>加總:\$0 | 存入<br>取消 | 100      |
|                               | 計畫編號             | έ.      | 至費用途   | 分類   | 科目                  | 經                  | 費餘額                        | 金額       |          |
| 1 請先【點選                       | 【本格】 F 拉選擇約      | Y 要     |        |      |                     |                    |                            | 0        | <b>*</b> |
| · <sup>登</sup> 號或 請先【點建       | 【本格】 N 拉選擇約      | "費      |        |      | 名,餘欄位免 <sup>」</sup> | 瑱。)                |                            |          |          |
| 【114T146                      | A-5】[授]師就處-      | 教育實習輔導費 |        |      |                     |                    |                            | 交通       | 費        |

# 5.「經費用途」下點選「實習指導教師差旅費(外)」

| 選擇請購年度 部門請購查詢 計畫        | 請購查詢 輔助項目服務      | 登出系統                                  |                     | せ宮音・                                      |
|-------------------------|------------------|---------------------------------------|---------------------|-------------------------------------------|
| 新增請購 購案管理 轉未結請購         | 會簽作業 經費授權        | 經費分類 購案查詢                             | 授權查詢 其他清單           |                                           |
| 查詢:預算 114 <u>無</u> 授權計畫 | 計畫清單             | 用途明細 收支明細                             | 請購明細 流用明細           | 購案品項                                      |
|                         |                  |                                       |                     |                                           |
| 購案類別 新增國內差旅             |                  | 舗                                     | 扁輯經費 加總:\$0         |                                           |
| ──購案編號 ····             |                  | 舗                                     | 編輯清單 加總: <b>\$0</b> | 存入                                        |
| 申請單位 息 說                |                  | 編                                     | 輯代墊人 加總:\$0         | 取消                                        |
| 申請/  等                  | 旅 🗸              |                                       |                     |                                           |
| 會簽單位 下拉選擇單位 ▼           |                  | त भयं जगा है।                         |                     |                                           |
|                         | 經貨用述<br>         | 分類科                                   | 経貨邸額                |                                           |
| 1 【1141140A-3】[按]即航處-教向 | 【省【】 N 拉選達經費用短   |                                       | 曾計科日                | <b>0                                 </b> |
| r證號或員工編號4碼 (2)同一申請人請自的  | 22 【】下拉選擇經費用途    | – – – – – – – – – – – – – – – – – – – | [填。]                |                                           |
|                         | 【5131-030】 實習指導教 | 牧師差旅費(外)(外)                           |                     | 交通費                                       |

## 6.「查詢會計科目」下點選「510301-2301(國內旅費)」

| 選擇請購年度 部門請購查詞 計畫語<br>諸購:114年 新增請購 購案管理<br>轉未結請購                                                                 | 青購查詢 輔助項目服務 登出系統 會簽作業 經費授權 經費分類 購案 | 查詢 授權查詢 其他清單 ————————————————————————————————————               |
|----------------------------------------------------------------------------------------------------|------------------------------------|-----------------------------------------------------------------|
| 查韵:預算 114 無授權計畫                                                                                                 | 計畫清單 用途明細 收支                       | 明細 請購明細 流用明細 購案品項                                               |
| 購案編號<br>申請單位<br>申請人<br>會簽單位 <u>下拉選擇單位</u><br>(1)<br>(1)<br>(1)<br>(1)<br>(1)<br>(1)<br>(1)<br>(1)<br>(1)<br>(1) |                                    | 編輯清單 加總·\$0<br>編輯代垫入 加總·\$0<br>取 消                              |
| ■ 計畫編號<br>1 【114T146A-5】[授]師就處-教育實習                                                                             |                                    | 斗曰 经资际额 金額                                                      |
| 2 請先【點選本格】下拉選擇經費<br>登號或員工編號4碼 (2)同一申請人請自第2                                                                      | 筆資料起填入身分證號或員工編號及姓名,餘精              | 【510301-2201】郵費<br>【510301-2202】 雷沃毒                            |
| 查銀行 銀行代碼 單位 職稱                                                                                                  | 職等 年月日 起这地點 工作                     | 【510301-2203】電報費<br>【510301-2204】數據通信費<br>【510301-220A】2204網路費用 |
| 查銀行                                                                                                    | 薦任▼ 114 02 26                      | 【510301-2301】國內旅費                                               |

7.「用途說明」請填寫「00系000老師至00縣(市)00學校訪視實習學生-000」

| 選擇請購年度                 | 部門請購查詢      | 計畫請購查詢     | 輔助項目服務    | 登出系統        | 0.010       |         |        |      | 睿    |
|------------------------|-------------|------------|-----------|-------------|-------------|---------|--------|------|------|
| 請購:114年                | 新增請購 購到     | 案管理   會簽作  | 業/經費授權    | 經費分類        | 購案查詢        | 授權查詢    | 其他清單   |      |      |
|                        | 轉未結請購       |            |           |             |             |         |        |      |      |
| 查詢:預算                  | 114 無授權計畫   |            | 計畫清單      | 用途明細        | 收支明細        | 請購明細    | 流用明細   | 購案品項 |      |
|                        |             |            |           |             |             |         |        |      |      |
| 購案類別 <mark>新增</mark> 國 | 國內差旅 🔽 💿    | o系ooo老師至oo | 縣(市)oo學校討 | ら<br>視實習學生・ | · 000       | 輪經費     | 加總:\$0 |      |      |
| 購案編號                   | 用           |            |           |             | á           | 扁輯清單    | 加總:\$0 | 存入   |      |
| 申請單位                   | 题 說         |            |           |             | 編           | 輯代墊人    | 加總:\$0 | 取消   |      |
| 申請。                    | 李 明言        |            |           |             |             |         |        |      | -1-0 |
| 會簽單位 下拉                | 選擇單位 🖌      |            |           |             |             |         |        |      |      |
|                        | 計畫編號        | 統          | 遵用途       | 分類          | 科目          | 經       | 費餘額    | 金額   |      |
| 1 【114T146             | A-5】[授]師就處- | 教育實習【】下打   | 立選擇經費用迸   | 51          | 0301-2: [51 | 0301-23 | 0      | 0    | ~    |

8.「身分證號」輸入員工代碼→點選「姓名」,資料會自行代入;請逐一填寫「單位」「職稱」「職級」「年月日」「起迄地點」「工作紀要」「交通費」「雜費」,點選「存入」即完成申請程序。
 ※工作紀要請填寫「訪視實習學生」。

|   | 1001110 |         |                      |       | <u>ب</u>            | 擇請購年度<br>購:114年<br>論:預算                                                                  | 部門請購<br>新增請購<br>轉未結請購<br>114 無授権 | 查詢 計畫請<br>購案管理<br>離計畫          | 購查:<br>會等 | 訽<br>§作序      | (輔助項目用<br>業 / 經費)<br>計畫)       | <ul> <li></li></ul>          | <u>購案査</u> 評         | 句 授田 請            | <b>崔查詢</b><br>講明細 | ] 其他》<br>         | 青華                      | 購案品項                           | 資言                           | я <b>с</b> я    |      |                     |         |     |
|---|---------|---------|----------------------|-------|---------------------|------------------------------------------------------------------------------------------|----------------------------------|--------------------------------|-----------|---------------|--------------------------------|------------------------------|----------------------|-------------------|-------------------|-------------------|-------------------------|--------------------------------|------------------------------|-----------------|------|---------------------|---------|-----|
|   | 101001  |         |                      |       | 購案<br>購案<br>申請<br>申 | <ul> <li>(通別)新増</li> <li>(編號) …</li> <li>(單位)</li> <li>(黃人)</li> <li>(單位) 下拍:</li> </ul> | 劉內差旅<br>舞摆單位 ▼                   | oo系oooま<br>用<br>說<br>明<br>國内差旅 | ế師至       | 00            | 隊(市)∞學                         | ê校訪視奮習學生 - oc                | × [<br>[             | 編輯総<br>編輯沢<br>編輯代 | ·費<br>「單<br>「墊人」  | 力D編<br>力D編<br>力D編 | 2:\$0<br>2:\$0<br>2:\$0 | 存入                             | 2                            |                 |      |                     |         |     |
|   | 複製清冊購案  | 號碼 (※() | )身分證號請用身分            | 證職或員: | □<br>1<br>工編號4碼     | 【114T146<br>(2)间一申記                                                                      | 計畫編號<br>A-5】[授]師<br>人講自第2者       | 就處-教育實習<br>筆資料起續入!             | 1<br>等分證  | の<br>下拉<br>翻訳 | 費用途<br><u>1選擇經費</u> 月<br>或員工編號 | 分類<br>用适 5103/<br>1及姓名,餘欄位免續 | 科目<br>01-2( 【<br>* ) | 510301            | /3<br> -23        | 費餘額<br>0          | ŝ                       | 額<br>0                         | ~                            | ]               |      |                     |         |     |
| 1 | 身分證號    | 姓名      | 帳號<br>(診局帳戶→'局獄+帳数") | 查銀行   | 銀行代碼                | 單位                                                                                       | 職稱                               | 職等                             | 年月        | 8 8           | 起这地點                           | 工作紀要                         | 飛機<br>高鐵             | 汽車<br>提運          | 火車                | 船舶                | 公共<br>公共<br>1行車)<br>(   | 用/<br> 1賃 汽 <br> 气車 元/<br>(km) | 自用/<br>車 租賃<br>km 機車<br>(km) | /<br>機車<br>元/kn | 住宿費加 | 主宿費<br>叫計交 雑種<br>通費 | 費 前     | 就明  |
| l | 1 000   | 000     |                      | 查銀行   |                     | 00条                                                                                      | 教授                               | 薦任~                            | 114 0:    | 22€           | 高雄-台北                          | 訪視實習學生                       | 0                    | 0                 | 0                 | 0 0               | ) 0                     | 3                              | 0                            | 2               | 0 0  | ) 0                 | 高鐵左營站至台 | 自北站 |

## 9.「存入」後即出現此畫面,再點「確定」。

| 🕲 acc.nkmu.edu.tw/APSW/S_Q/Dept.Add_Q/DA_SerBug_Menu_Qasp?Firstload=Y - Google Chrome | - (        | ð        | ×  |
|---------------------------------------------------------------------------------------|------------|----------|----|
| s accnknuedutw/APSWIS_Q/Dept_Add_Q/DA_SerBug_Menu_Qasp?Firstload=Y                    |            |          |    |
|                                                                                       | 010<br>001 | 10<br>01 | 01 |
|                                                                                       |            |          |    |

#### 10.「確定」後即出現此畫面,表示完成出差請示程序。

| acc.nknu.edu.tw/ArSwiis_U/Uept_Add_U/UA_Serblg_menu_U.asp/Hirstioad=Y - Google Chrome |  |
|---------------------------------------------------------------------------------------|--|
| 😂 acc.nknu.edu.tw/APSWIS_Q/Dept_Add_Q/DA_SerBug_Menu_Q.asp?Firstload=Y                |  |
| 選擇請購年度 <mark>部門請購查詢</mark> 計畫請購查詢 輔助項目服務 登出系統                                         |  |
| 新聞:114年<br>新聞:114年                                                                    |  |
| <u>- 許論:預算</u> 114 無授權計畫 計畫清單 用途明細 收支明細 講購明細 流用明細 購案品項                                |  |
| ● 建築機構 差旅人事費清冊 ◆ 課題基準: T114001307 電標試驗: 全部講奏 ◆ 教育製作: 分頁懸示 ◆                           |  |
|                                                                                       |  |
| (★ <u>第項</u> ) → 国分 講開 捕要 金額 合計 合計<br>編葉 客校                                           |  |
| □ ● T114001307 差旅人事費 1140227/高雄-台北※音樂將 2000年1140027/高雄-台北※音樂將 100 否 未審                |  |

11.俟您訪視實習學生後,再進入主計室系統。

請依序點選「部門請購查詢」→「購案管理」→「購案類別:差旅人事費清冊」

| Sacc.nknu.edu.tw/APSWIS_Q/Dept_Add_Q/DA_SerBug_Menu_Q.asp?Firstload=Y - Google Chrome |                                                                  |
|---------------------------------------------------------------------------------------|------------------------------------------------------------------|
| acc.nknu.edu.tw/APSWIS_Q/Dept_Add_Q/DA_SerBug_Menu_Q.asp?Fir                          |                                                                  |
|                                                                                       | 28門諸構造約 計畫講構造約 解助項目服務 登出系統<br>購案管理 會簽作業 經費投權 經費分類 購案查約 技権查約 其他清單 |
| 0011100101000101010100010                                                             | 14 無授權計畫 計畫清單 用途明細 收支明細 請購明細 流用明細 購案品項                           |
|                                                                                       | 旅人事費清冊 < < < < > < < < < < < < < < < < < < <                     |
|                                                                                       |                                                                  |
| ( 第1頁 >                                                                               | ▶ 區分 請購日 摘要 金額 合計 合計 合計 合計 合計 合計 合計 合計 合計 合計 合計 合計 (結果 雪校)       |
| 🗅 🖲 T1140013                                                                          | 17 差旅人事費 1140227/高雄-台北※音樂条 老師至台北市 100 否 未審                       |

## 12.點選「申請訪視該筆資料」,再按「修改」

| Sacc.nknu.edu.tw/APSWIS_Q/Dept_Add_Q/DA_SerBug_Menu_Q.asp?Firstload=V - Go | sogle Chrome                                                                                                    |
|----------------------------------------------------------------------------|----------------------------------------------------------------------------------------------------|
| acc.nknu.edu.tw/APSWIS_Q/Dept_Add_Q/DA_SerBug_Menu_Q.asp?Fire              | stload=Y                                                                                                    |
| 0100111001010001010101100010                                               | 選擇請購年度 <mark>部門請購查詢</mark> 計畫請購查詞 輔助項目服務 登出系統                                                                                                    |
|                                                                            | 31日:114年<br>新聞:114年<br>「「「「二114年」」「「「二114年」」「「二114年」」「「二114年」」「二114年」」「二114年」」「二114年」「二114年」「二114年」「二114年」」「二114年」」」「二114年」」」「二114年」」「二114年」」」「二114年」」」」「二114年」」」」「二114年」」」」「二114年」」」」」「二114年」」」」「二114年」」」」「二114年」」」」「二114年」」」」「二114年」」」」「二114年」」」」」「二114年」」」」」「二114年」」」」「二114年」」」」」「二114年」」」」「二114年」」」」」「二114年」」」」」「二114年」」」」」」「二114年」」」」「二114年」」」」「二114年」」」」」」」」「二114年」」」」」 |
| 001110010100010101100010                                                   | <u> </u>                                                                                                    |
|                                                                            |                                                                                                    |
| 0101001001110010100010101                                                  | 修改 解 報調 複製 列印                                                                                                    |
| 01010010011100101000010101                                                 | (1) (□□□□□□□□□□□□□□□□□□□□□□□□□□□□□□□□□□□                                                                                                    |
|                                                                            | □ ● T114001307 差旅人事費 1140227 高雄-台北※音樂系 約140027 高雄-台北※音樂系 約14001307 差旅人事費 1140227 高雄-台北※音樂系 約140027 高雄-台北※音樂系 100 否 未審                                                                                                    |

13.「修改」後即出現此畫面,有以下處理方式:

(1)差旅費正確,點選「存入」。

(2)差旅費有變動,將所有費用刪除,重新輸入費用後,再點選「存入」。

| Contracted and Arsting Coop (Add Coop Canada and Comparison of Comparison of Compariso | bogie chionne                                  |                                                           |                                            | - A    |
|----------------------------------------------------------------------------------------------------|------------------------------------------------|-----------------------------------------------------------|--------------------------------------------|--------|
| acc.nknu.edu.tw/APSWIS_Q/Dept_Add_Q/DA_SerBug_Menu_Q.asp?Fi                                                                                                    | rstload=Y                                      |                                                           |                                            |        |
| 01001110010100010101100010                                                                                                    | 選擇請購年度 部門請購查詢 計畫詞                              | 購查詢 輔助項目服務 登出系統                                           | 01100010 <u></u>                           |        |
| \~\~                                                                                                    | 諸席:114年<br>新培請購 購客管理<br>轉未結請購                  | ▲ 會簽作業 經費授權 經費分類 購案查詢 授                                   | <u>設備査師</u> 其他清單                           |        |
| 001110010100010101100010                                                                                                    |                                                | 計畫清單 用途明細 收支明細 請                                          | 制護明細 流用明細 購案品項                             |        |
|                                                                                                    | 購窯類別 修改國內差旅 貝多芬                                | 7/高雄-台北※音樂系貝多芬: 台北 編輯                                     | 基經費 加總.S10                                 |        |
| 01010010011100101000010101                                                                                                    | 購擦編號 T114001307   用 市中山都<br>涂                  | 高中訪視實習學生 - 徽爾尼※ 編輯                                        | L清單 加總:S10 存入                              |        |
| 010100100111001010100010101                                                                                                    | 申請單位 說                                         |                                                           | <u> 1代垫人 加總:\$0 1999</u>                   |        |
|                                                                                                    | ● 申請人祭孟芳 · · · · · · · · · · · · · · · · · · · | 间内差旅                                                      |                                            |        |
|                                                                                                    | 計畫編號                                           | 經費用途 分類 科目                                                | 經費餘額 金額                                    |        |
|                                                                                                    | 1 【1141146A-5】[授]即就愿-救育責                       | 音【5131-030】 賞習指導 510301-2、 查詢會計                           | 計科目 100                                    |        |
| (※(1) 身分證號請用身分證號或員工編號4碼(2)同·                                                                                                    | 一申請人請自第2筆資料起填人身分證號或                            | 員工編號及姓名,餘欄位免填。)                                           |                                            | 100000 |
|                                                                                                    |                                                |                                                           |                                            |        |
| 身分證號 姓名 <del>「帳號</del><br>(創局帳戶→"局號·帳號")                                                                                                    | 查銀行 銀行代碼 單位 職稱                                 | 職等 年月日 起迄地點 工作紀要                                          | 飛機 汽車 火車 船舶 公共 租賃 汽車 租賃 機車 住宿費加計交 雑費       | 說明     |
|                                                                                                    |                                                |                                                           | 高斑 泥連 目17年 八半 兀/km 被単 兀/km 連賀<br>(km) (km) |        |
| 1 6576 貝多芬 08011                                                                                                    | 7000021 音樂系 教授                                 | <u>薦任 v</u> 11 <sup>2</sup> 0 <sup>2</sup> 2ī 高雄 - 台北訪視學生 | 0 0 0 0 0 0 3 0 2 0 100 0                  |        |
| 2                                                                                                    | 查銀行                                            |                                                           | 0 0 0 0 0 3 0 2 0 0 0                      |        |

## 14.「存入」後即出現此畫面,再點「確定」。

| 🗞 acc.nknu.edu.tw/APSWIS_Q/Dept_Add_Q/DA_SerBug_Menu_Q.asp?Firstload=Y - Google Chrome |                                                                                              | - o ×                               |
|----------------------------------------------------------------------------------------|----------------------------------------------------------------------------------------------|-------------------------------------|
| acc.nknu.edu.tw/APSWIS_Q/Dept_Add_Q/DA_SerBug_Menu_Q.asp?Firstload=Y                   |                                                                                              |                                     |
| - 通探講院在2<br>                                                                           | <ul> <li>部門講講査調<br/>acc.nknu.edu.tw 顯示</li> <li>新建課題<br/>環系結構理</li> <li>14 (無授權計畫</li> </ul> | ■変換 其他清算<br>■変換 其他清算<br>■ 演用明細 職業品項 |
| 01010010011100101000101010100010                                                       |                                                                                              |                                     |
| 01010010011100101000101010100010<br>                                                   | ▲案件報①・ 資料存入中請附待!!!                                                                           |                                     |

## 15.「確定」後即出現此畫面。

| Sacc.nknu.edu.tw/APSWIS_Q/Dept_Add_Q/DA_SerBug_Menu_Q.asp?Firstload=Y - Goo | gle Chrome        |                 |             |                           |                          |         |                  |  |
|-----------------------------------------------------------------------------|-------------------|-----------------|-------------|---------------------------|--------------------------|---------|------------------|--|
| 25 acc.nknu.edu.tw/APSWIS_Q/Dept_Add_Q/DA_SerBug_Menu_Q.asp?Firs            | tload=Y           |                 |             |                           |                          |         |                  |  |
|                                                                             | 選擇請購年度 部門         | 請購查詢 計畫         | 畫請購查詢 輔!    | 助項目服務 登出系統                |                          |         |                  |  |
|                                                                             | 請購:114年<br>新増請    | 職<br>購客管理<br>請購 | ■ 會簽作業      | 經費授權 經費分類 購案查詢            | 授權查詢 其他清                 | 単       | Se one not 1/1 - |  |
|                                                                             | · 査詢:預算 114 魚     | 飛授權計畫           |             | 計畫清單 用途明細 收支明細            | 請購明細 流用明                 | 細 購案品項  | 01010010         |  |
|                                                                             | <b>瑞车规划:</b> 差旅人事 | 事費清冊            | → 搜尋單號:     | T114001307 智核狀態: 全部       | 部購案 > <mark>顯示棋式:</mark> | 分頁顯示 ▼  |                  |  |
|                                                                             |                   |                 | 修改          | 刪除 報銷 複製 列印 🌖             |                          |         |                  |  |
|                                                                             | ₩ 第1頁 🗸 🕨         | 區分              | 請購日         | 摘要                        | 金額                       | 會計      |                  |  |
|                                                                             | 🗅 🖲 T114001307    | 差旅人事費           | 1140227 中山高 | 1140227/高雄-台北※音樂系]<br>中訪視 | 2師至台北市 1                 | 00 否 未審 |                  |  |

16.請將「國內出差旅費報告表」列印,並附上「交通費」之憑證(當天往返得免付交通費之憑證) 及人事室「國內出差單」(登入人事室差勤電子表單系統列印)後,一併依行政程序辦理差旅費 報支申請。

※國內出差旅費報告表(主計室)

| Sacc.nknu.edu.tw/APSWIS_Q/Dept_Add_Q/DA_SerBug_Menu_Q.asp?Firstload=Y - Ge | oogle Chrome                                                     |
|----------------------------------------------------------------------------|------------------------------------------------------------------|
| 25 acc.nknu.edu.tw/APSWIS_Q/Dept_Add_Q/DA_SerBug_Menu_Q.asp?Fit            | rstload=Y                                                        |
| 010011100101000101010100010                                                | 選擇講購年度 <mark>部門講購查詞</mark> 計畫講購查詞 輔助項目服務 登出系統                    |
|                                                                            | 3時:111年<br>新増請購 購茶管理 會資作業 經費投援 經費分類 購茶查詢 技能清單<br>轉未結請請           |
| 001110010100010101100010                                                   | <u> </u>                                                         |
|                                                                            | · · · · · · · · · · · · · · · · · · ·                            |
| 0101001001110010100010101                                                  | ● 修改 删除 報銷 復 ● 列印 ●                                              |
|                                                                            | 代 度(頁 ↓) 區分 請購日 摘要 金額 含計 含計      金額                              |
|                                                                            | □ ● T114001307 差旅人事費 1140227 高雄-台北※音樂系 若師至台北市 100 否 未審<br>中山高中訪視 |
|                                                                            |                                                                  |

중 國立高雄師範大學國內出差旅費報告表 - Google Chrome

acc.nknu.edu.tw/APSWIS\_Q/TMP\_PAG\_Q/NKNU\_X.asp?APYNO=T114001307&APPYYEAR=114&APYADD=

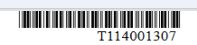

國立高雄師範大學國內出差旅費報告表

|      |      |                                       | -      |            | -          |     |   |   |                                       |
|------|------|---------------------------------------|--------|------------|------------|-----|---|---|---------------------------------------|
| 傳累編發 | 號日期及 | 编號                                    |        |            |            |     |   |   | 黏貼單據 張                                |
| 憑證編號 |      |                                       |        | 金額         |            |     |   |   |                                       |
| 华    | 號    | 預算科目                                  | 十<br>萬 | 蕮          | 4          |     | + | 元 | 說明                                    |
|      |      | 510301-2301<br>國內旅費                   |        |            | \$         | 1   | 0 | 0 | /1140227/高雄一台北<br>淡音樂系<br>中山高中訪視實習學生一 |
| 姓    | 名    | 單位                                    |        | <b>音</b> ; | <b>柴</b> 余 |     | 職 | 等 |                                       |
| 經費   | 用途   | 114T146A-5師就處-教育賞習朝<br>習指導教師差旅費(外)(外) | 導費     | : 513      | 31-0       | 30賞 | 職 | 稱 | 教授                                    |

(單位主管請給系主任簽章)

| 備註  | 身分證號:6576<br>候號:01 | é 名: |     |      |
|-----|--------------------|------|-----|------|
| 出差人 | 單位主管或<br>計畫主持人     | 人事室  | 主针塞 | 機關主管 |
|     |                    |      |     |      |
|     |                    |      |     |      |

## ※國內出差單(人事室)

| 單位     | 國文學系                     | 11截 和耳          | 副教授                        |
|--------|--------------------------|-----------------|----------------------------|
| 申請人    | (1710)                   |                 |                            |
| 出差起迄時間 | 自 2019-09-06 08:00 至 :   | 2019-09-06 17:3 | 30 共計:1 日 0 時              |
| 出差事由   | 訪視實習生(彰化高中<br>施養政 彰化女中張瑜 | 地點              | 起:高雄 · 迄:彰化桃園 ·<br>交通工具:台鐵 |